# REGISTRAZIONE GUIDATA SERVIZI ISIDATA ISCRIZIONE A.A. 2022/2023

https://servizi12.isidata.net/SSdidatticheCO/MainGeneraleRes.aspx

| 2 1) Inserimento domanda AMMISSIONE                    |
|--------------------------------------------------------|
| 2) Modifica domanda AMMISSIONE                         |
| 3) Gestione richiesta IMMATRICOLAZIONE                 |
| 4) Gestione dati ALLIEVI IMMATRICOLATI                 |
| 5) Inserimento domanda PRIVATISTI                      |
| 6) Modifica domanda PRIVATISTI                         |
| 7) PRIVATISTI IMMATRICOLATI - nuovi esami da sostenere |
| 8) Comunicati                                          |

#### Scegliere la voce:

- 3) studenti richiedenti IMMATRICOLAZIONE (nuovi ammessi A.A. 2022/2023)
- 4) studenti che si iscrivono ad anni successivi al primo

2022/2023

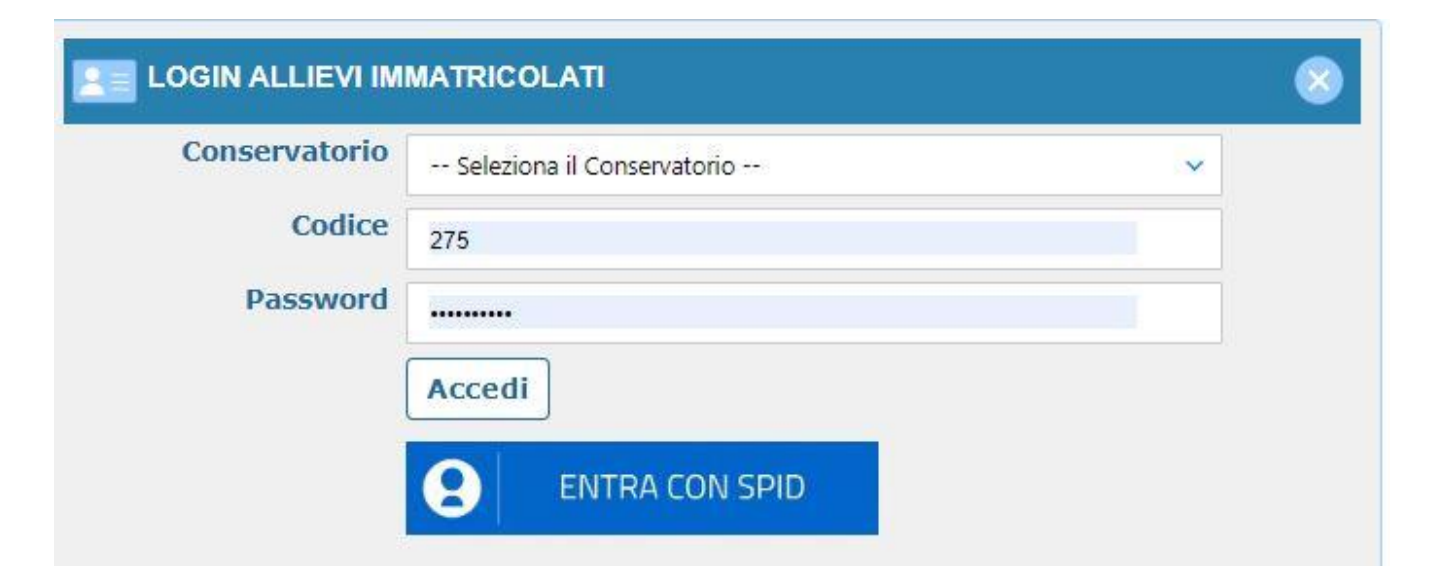

**INSERIRE LE PROPRIE CREDENZIALI ISIDATA** 

IN CASO DI CREDENZIALI SMARRITE

UTILIZZARE IL SERVIZIO RECUPERA PASSWORD INSERENDO LA PROPRIA EMAIL

(LA STESSA EMAIL CHE AVETE REGISTRATO SUL GESTIONALE ISIDATA)

- GUIDA PER ISCRIZIONI AD ANNI SUCCESSIVI AL PRIMO DA PAGINA 3 A PAGINA 8
- GUIDA PER IMMATRICOLAZIONI AL PRIMO ANNO DA PAGINA 9 A PAGINA 13

Rinnovo iscrizioni ad anni successivi al PRIMO (DA PAGINA 3 A PAGINA 8 DELLA GUIDA)

| ENU PRINCIPALE ALLIEVI IMMATRICOLA    | АТІ |
|---------------------------------------|-----|
| Gestione Dati principale              |     |
| Biblioteca Istituto                   |     |
| Cambio password                       |     |
| Comunicati                            |     |
| Gestione Aule/Spazi (In fase di test) |     |

Perfezionare e inserire l'anagrafica completa, nella propria area isidata

Nella sezione anagrafica è presente la tendina "iscritto ad altra università" scegliere tale voce nel caso in cui si frequenta il conservatorio contemporaneamente all'università

#### ATTENZIONE

il valore ISEE nella sezione anagrafica è un campo obbligatorio. Inoltre il certificato ISEE deve essere caricato nella sezione FASCICOLO.

- Gli studenti che non intendono presentare certificazione ISEE, versando

il contributo massimo, possono lasciare il campo VUOTO.

- Gli studenti iscritti ai corsi propedeutici non devono compilare il campo ISEE in

quanto il contributo è fisso

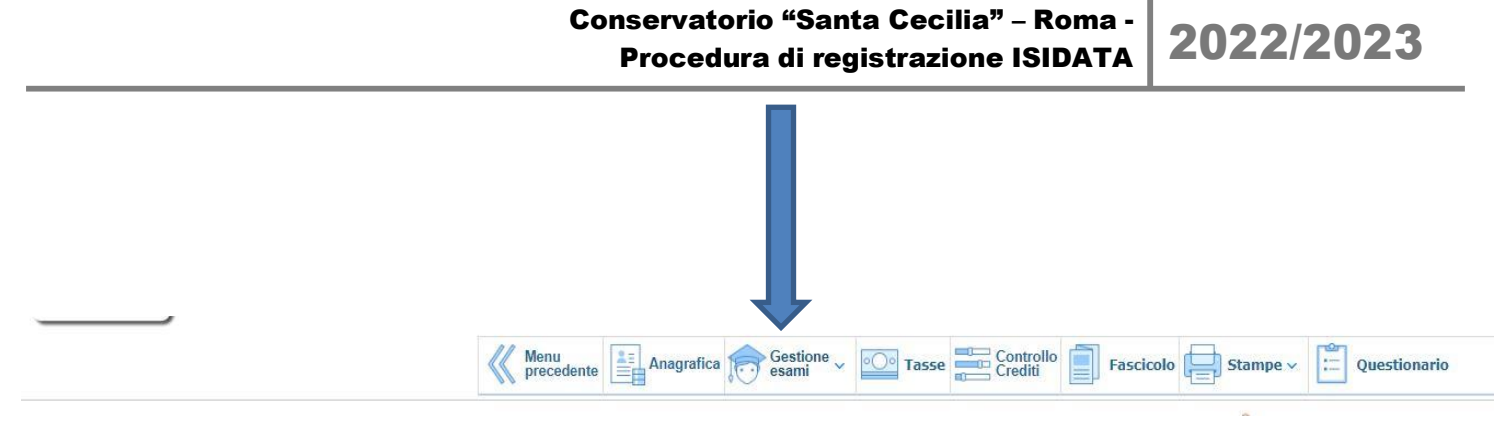

Nel menù in alto cliccare su GESTIONE ESAMI

Menù verticale sulla sinistra cliccare ISCRIVI CORSO PRINCIPALE NUOVO A.A.

| 1 🖋 🖭 🕐                            |   |
|------------------------------------|---|
| Y Operazioni su Esami              |   |
| Inserisci esame sostenuto          | i |
| Inserisci nuovo corso              | i |
| Iscrivi corso princ. A.A. corrente | i |
| Iscrivi corso princ. nuovo A.A.    | i |
| ✓ Stampe su esami                  |   |
| Domanda iscrizione ai corsi        |   |
| 📄 Domanda prenotazioni esami       |   |

#### **QUESTO E' UN PASSAGGIO FONDAMENTALE**

#### E' RICHIESTO SOLO PER LA MATERIA PRINCIPALE

PER IL RINNOVO DELL'ISCRIZIONI AD ANNI SUCCESSIVI AL PRIMO

nell'elenco dei corsi verrà visualizzata una riga per la nuova iscrizione a.a. 2022/2023 (e' richiesto solo per la materia principale)

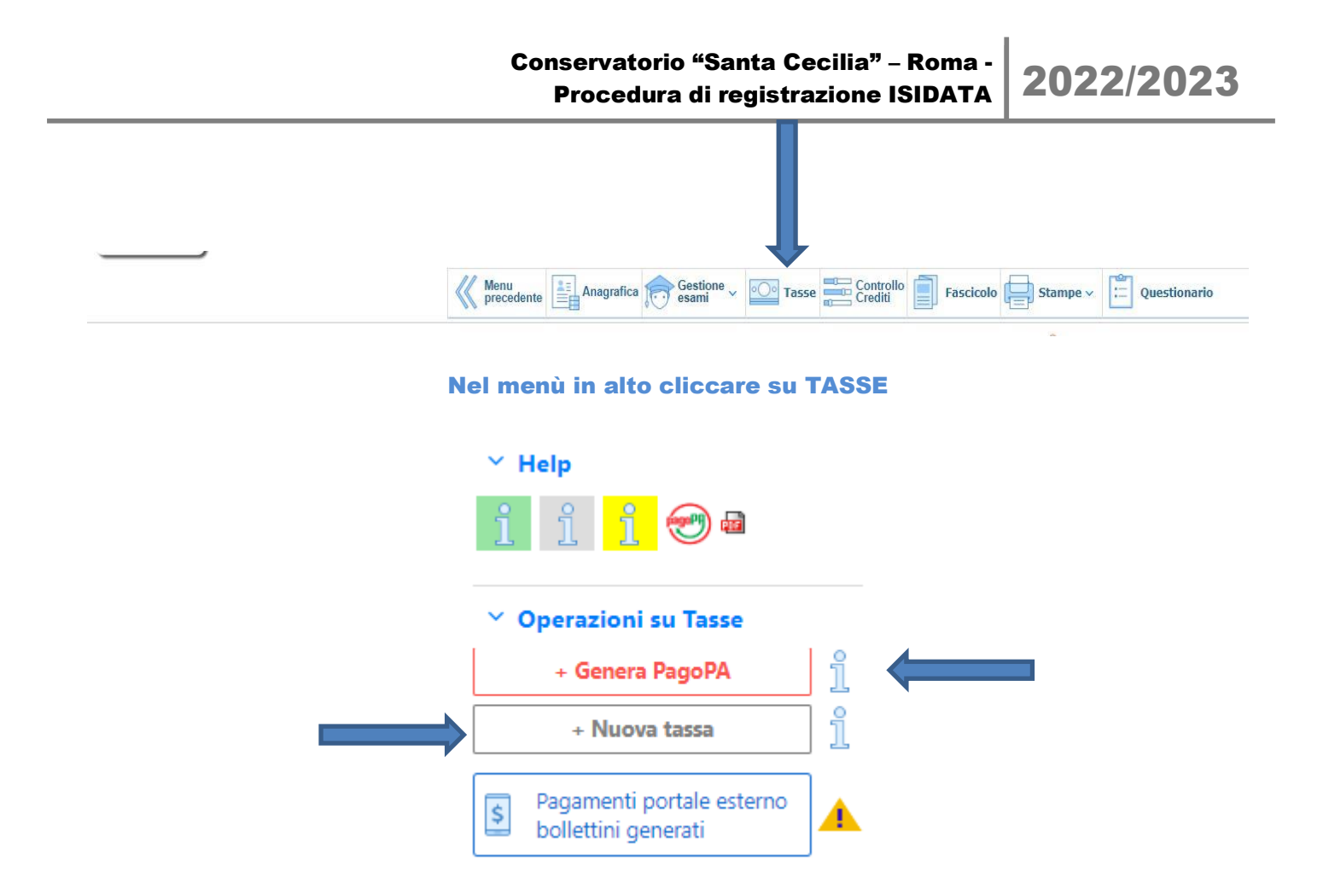

- CLICCARE SU NUOVA TASSA scegliere dalla tendina e compilare i campi previsti EFFETTURARE QUESTO PROCEDIMENTO PER 3 TASSE DIVERSE (solo per <u>STUDENTI DI TRIENNIO/BIENNIO)</u> Conservatorio "Santa Cecilia" – Roma -Procedura di registrazione ISIDATA

2022/2023

| Inserisci                                                                                      |                                                                    |          |       |
|------------------------------------------------------------------------------------------------|--------------------------------------------------------------------|----------|-------|
| Anno Accademico                                                                                | 2022/2023                                                          |          | Fasci |
| Tipo tassa                                                                                     |                                                                    | ×        |       |
| Tipo esonero                                                                                   |                                                                    | ~        | A/A:  |
| Importo ISEE                                                                                   | 25931,27                                                           | <b>3</b> | 2022  |
| Percentuale su importo %                                                                       |                                                                    | Ð        |       |
| Massimo importo                                                                                |                                                                    | Ð        | 2022  |
| Data versamento                                                                                |                                                                    |          |       |
|                                                                                                |                                                                    |          | 2021  |
| Importo versamento                                                                             | 0                                                                  |          | 2022  |
| Selezionare immagine o sca<br>Scegli file Nessun file selezio<br>(N.B.: solo file di tipo imma | nsione del bollettino- MAX 10MB<br>onato<br>gine JPG,JPEG,PNG,PDF) |          | 2021  |
|                                                                                                |                                                                    |          | 2021  |
|                                                                                                |                                                                    |          |       |

1)- <u>LAZIODISCO</u> tassa di diritto allo studio regionale (caricare la scansione dell'avvenuto pagamento in formato .pdf) (**per studenti TRIENNIO/BIENNIO**)

2)- <u>MARCA DA BOLLO</u> euro 16 importo pagata tramite f23 (caricare la scansione dell'avvenuto pagamento in formato .pdf) (**per studenti TRIENNIO/BIENNIO**)

# 3) CONTRIBUTO ONNICMPRENSIVO tramite PAGO PA

(per studenti TRIENNIO/BIENNIO/PROPEDEUTICO)

Scegliere la tipologia di contributo onnicomprensivo relativo al proprio corso <u>Per gli studenti di TRIENNIO e BIENNIO</u>, specificare l'importo ricavato dal calcolatore pubblicato sul sito internet del conservatorio, (calcolo effettuato in base alla propria fascia di reddito ISEE rispettando i parametri b e c del vademecum per le iscrizioni a.a. 2022/2023)

<u>Per studenti dei corsi PROPEDEUTICI</u> Il contributo previsto è fisso come da vademecum iscrizioni 22/23, selezionare dalla tendina la voce PROPEDEUTICO CONTRIBUTO ISCRIZIONE I RATA e inserire l'importo dovuto.

### ATTEZIONE

la ricevuta PAGO PA non deve essere caricata in ISIDATA, si visualizza automaticamente.

**GENERARE PAGO PA** 

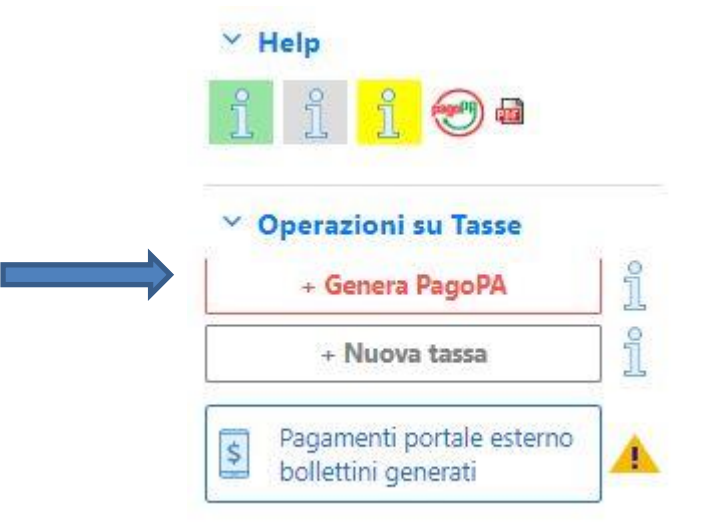

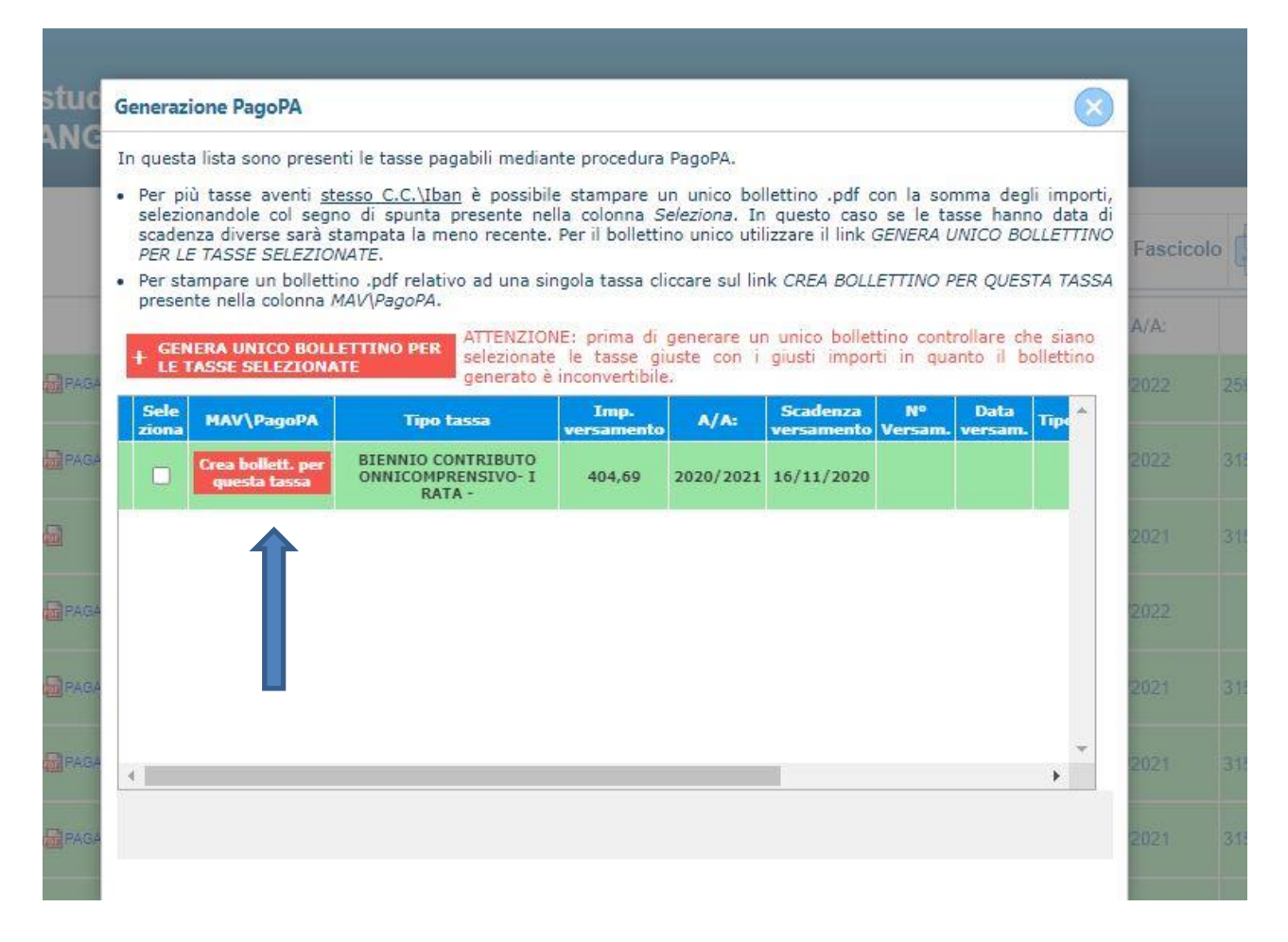

#### Cliccando su "crea bollettino per questa tassa" comparirà il simbolo Pago Pa e sarà possibile aprire il pdf per il pagamento

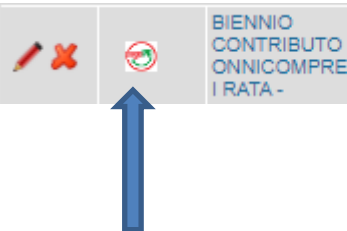

ONNICOMPRENSIVO-

# Si aprirà un documento .pdf (come immagine sotto riportata) per PAGARE il pago pa. Attenzione ai pop up bloccati che potrebbero non permettere la corretta apertura della finestra.

#### PROCEDERE CON IL PAGAMENTO DEL BOLLETTINO IUV (PAGOPA) AVVISO DI PAGAMENTO

pagoPA è un sistema per rendere più semplici, sicuri e trasparenti tutti i pagamenti verso la Pubblica Amministrazione. pagoPA è adottato obbligatoriamente da tutte le Pubbliche Amministrazioni.

pagoPA permette di pagare tributi, tasse, utenze, rette, quote associative, bolli e qualsiasi altro tipo di pagamento verso le Pubbliche Amministrazioni centrali e locali, ma anche verso altri soggetti, come le aziende a partecipazione pubblica, le scuole, le università, le ASL.

pagoPA non è un sito dove pagare, ma un sistema di pagamenti standard adottato da Banche e altri istituti di pagamento. Si possono effettuare i pagamenti:

- presso le agenzie della tua banca;
- utilizzando l'home banking della tua banca (dove trovi i loghi CBILL o pagoPA);
- presso gli sportelli ATM della tua banca (se abilitati);
- presso i punti vendita di SISAL, Lottomatica e ITB;
- portali dedicati

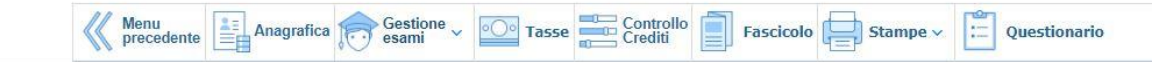

#### **ALLEGARE nella sezione FASCICOLO:**

- documentazione ISEE (no per i propedeutici)
- Modello dichiarazione possesso requisito C del vademecum (no per i propedeutici)
- Per i vincitori LAZIODISCO allegare dichiarazione "idoneità/vincitore" (no per i propedeutici)
- Per chi è in possesso dell'invalidità superiore al superiore al 66% e/o riconoscimento di handicap ai sensi dell'art. 3, c. 1, della Legge 104/92 allegare documentazione.

#### ATTIVITA' A SCELTA DELLO STUDENTE

All'atto dell'iscrizione lo studente iscritto ai corsi di triennio e biennio può indicare UNA attività a scelta come di seguito indicato:

- 1) dal menù in alto cliccare su "Gestione esami";
- 2) dal menù centrale di colore celeste "cliccare per inserire un nuovo corso";
- 3) selezionare dal menù a tendina scuola/corso la voce, "01 tr- a scelta dello studente" (PER GLI STUDENTI ISCRITTI AL TRIENNIO), oppure - "02 – bn- a scelta dello studente" (PER GLI STUDENTI ISCRITTI AL BIENNIO);
- 4) in "note esame", in basso, scrivere per esteso l'esatta e completa denominazione del corso scelto così come riportata nei piani dell'offerta formativa presenti sul sito e il nome del docente; cliccare in alto su "inserisci".

#### <u>GRAZIE</u>

#### GUIDA PER IMMATRICOLAZIONI AL PRIMO ANNO (DA PAGINA 9 A PAGINA 13)

| <b>.</b> N | 1EN   | U PRINCIPALE RICHIESTA DI IMMATRICOLAZIONE                                                                         |
|------------|-------|----------------------------------------------------------------------------------------------------|
| 1.         | Richi | esta di immatricolazione (ovvero iscrizione al 1º anno - ABILITATO dopo l'esito positivo dell'esame di ammissione) |
| 2.         |       |                                                                                                    |
| з.         |       |                                                                                                    |
| 4.         |       |                                                                                                    |
| 5.         |       |                                                                                                    |
|            |       |                                                                                                    |

Cliccare su richiesta di immatricolazione

Perfezionare e inserire l'anagrafica completa, nella propria area isidata

Nella sezione anagrafica è presente la tendina "iscritto ad altra università" scegliere tale voce nelcaso in cui si frequenta il conservatorio contemporaneamente all'università

#### ATTENZIONE

#### il valore ISEE nella sezione anagrafica è un campo obbligatorio. Inoltre il certificato ISEE deve essere caricato nella sezione FASCICOLO.

- Gli studenti che non intendono presentare certificazione ISEE, versando il contributo massimo, possono lasciare il campo VUOTO.
- Gli studenti iscritti ai corsi propedeutici non devono compilare il campo ISEE in

quanto il contributo è fisso

| Anagrafica | Esami sotenuti e Piano Studi         | Controllo Crediti       | Controllo Crediti D.M. 124           | Tasse                 | Stampe      |                           |                               |             |         |
|------------|--------------------------------------|-------------------------|--------------------------------------|-----------------------|-------------|---------------------------|-------------------------------|-------------|---------|
|            |                                      |                         | TASSE per la richiest                | a di Im               | matricol    | azione                    |                               |             |         |
|            | \vartheta Tra i dati visualizzati no | n è possibile modificar | e quelli inseriti a suo tempo per la | richiesta             | di ammissio | ne presentata al Conserva | atorio (es. dati anagrafici e | e\o tasse). |         |
|            |                                      |                         | O Inseri                             | isci tassa            |             |                           |                               |             |         |
| Mod. Elim. | Tipo tassa                           | Tipo esonero            | Anno Accad.                          | l <sup>o</sup> versam |             | Data versam.              | Data incasso                  | C.C.P.      | Importo |
| 🛛 🖉 🛛 💥 🗸  | AMMISSIONE                           | 2                       | 011/2012 123456                      | 1                     | 12/         | 12/2012                   |                               | 1016        | 12      |

#### Cliccare sulla voce "Tassa" INSERIRE:

1)- <u>LAZIODISCO</u> tassa di diritto allo studio regionale (caricare la scansione dell'avvenuto pagamento in formato .pdf) (**per studenti TRIENNIO/BIENNIO**)

2)- <u>MARCA DA BOLLO</u> euro 16 importo pagata tramite f23 (caricare la scansione dell'avvenuto pagamento in formato .pdf) (**per studenti TRIENNIO/BIENNIO**)

#### 3) CONTRIBUTO ONNICMPRENSIVO tramite PAGO PA

(per studenti TRIENNIO/BIENNIO/PROPEDEUTICO)

Scegliere la tipologia di contributo onnicomprensivo relativo al proprio corso

Per gli studenti di TRIENNIO e BIENNIO, specificare l'importo ricavato dal calcolatore pubblicato sul sito internet del conservatorio, (calcolo effettuato in base alla propria fascia di reddito ISEE)

**Per studenti dei corsi PROPEDEUTICI** Il contributo previsto è fisso come da vademecum iscrizioni 22/23, selezionare dalla tendina la voce PROPEDEUTICO CONTRIBUTO ISCRIZIONE I RATA e inserire l'importo dovuto.

# <u>ATTEZIONE</u>

la ricevuta PAGO PA non deve essere caricata in ISIDATA, si visualizza automaticamente.

#### GENERARE IL PAGO PA

|                                          | CALCULAR DATA                            |                                 | Contraction of the local division of the local division of the loc | and the second second               |                                                  |                 |                           |
|------------------------------------------|------------------------------------------|---------------------------------|----------------------------------------------------------------------------------------------------|-------------------------------------|--------------------------------------------------|-----------------|---------------------------|
| (<) (                                    | t/SSDidatticheCO/Allievi/Tasse/Tasse.asp | x                               |                                                                                                    | *                                   | Cerca                                            |                 | ▶ ①☆@                     |
| 🙋 Conservatorio di Musica Santa 😢 Conse  | rvatorio di Musica Santa 🥝 Gestione l    | Dati                            | 🥌 Gestione Dati                                                                                                    | 🥌 SE                                | RVIZI ISIDATA - Servizi pe ×                     | and the         | And in case of            |
| File Modifica Visualizza Preferiti Strum | nenti ?                                  |                                 |                                                                                                    |                                     |                                                  |                 |                           |
| 👍 🎒 httpwww.conservatorio 🧉 Domar        | nda di Iscrizione 🧃 Gestione Dati 📑 H    | lome - Noi PA 🐌 Siti :          | suggeriti 👻 🗿 Racc                                                                                                    | olta Web Slice 🔻                    |                                                  |                 |                           |
| SERVIZI P                                | ER GLI STUDENTI - Data                   | odierna: 16/10/                 | 2018 09:16:54                                                                                                    | _                                   |                                                  | 28-26-21        | 28-25 CB                  |
| Gestione Dati principale                 |                                          |                                 |                                                                                                    |                                     |                                                  |                 |                           |
| Anagrafica Gestione Esami Ge             | stione Tasse Controllo Cred              | liti Controllo Cr               | editi D.M. 124                                                                                                    | Fascicolo Alliev                    | o Stampe ) Offerta Forma                         | tiva            | <u>^</u>                  |
| Gestione tasse per MAV\IUV(Pa            | goPA) 🔅 🚯 In arigio le ri                | ichieste di nuove               | tasse                                                                                                    | In verde le tasse                   | già registrate dal Coservatori                   | 0               |                           |
| SELEZIONE TASSE<br>+ MAV\IUV(PagoPA      | • Clicca per                             | inserire una nuov               | va tassa                                                                                                    | Questa icona in modifica di una tas | dica che puoi fare richiesta di<br>sa registrata |                 | Ų.                        |
|                                          |                                          |                                 |                                                                                                    |                                     |                                                  |                 | >                         |
| - Qualora i documenti si tati ar         | chiviati dal Conservatorio in esclu      | siva nei propri siste           | emi, dopo la loro a                                                                                                    | accettazione non sa                 | rà più possibile rivisualizzarli.                |                 |                           |
| Operazioni Allegato M agoPA              | Tipo tassa                               | SEE/U Perc. su Ms<br>Importo Im | simo Importo<br>porto versamento                                                                                                    | A/A: Scaden:<br>versame             | za N. Data<br>nto Versamento versamento          | C.C.\Iban       | ~                         |
|                                          | TASSE ESAME DI AMMISSIONE TRIF           | 0                               | 6,04                                                                                                    | 2017/2018                           | 20/05/2017                                       | 1016            |                           |
|                                          | TASSE ESAME DI AMMISSIONE TRIE           | 0                               | 50                                                                                                    | 2017/2018                           | 20/05/2017                                       | 59365007        |                           |
|                                          | DIRITTO ALLO STUDIO LAZIODISU            | 0                               | 140                                                                                                    | 2017/2018                           | 09/11/2017 IT46                                  | 205696032110000 | 511115                    |
|                                          |                                          |                                 |                                                                                                    |                                     |                                                  |                 |                           |
| <                                        |                                          |                                 |                                                                                                    |                                     |                                                  |                 | >                         |
|                                          |                                          |                                 |                                                                                                    |                                     |                                                  |                 |                           |
| 📀 🔚 📀 🖻 🖪                                | 🔼 🥝 💌                                    |                                 |                                                                                                    |                                     |                                                  | · · ► 12        | ●) 09:17<br>●) 16/10/2018 |

| 8 | 🎒 Tasse pag                                               | gabili con MAV\ <mark>IU</mark> V(PagoPA)                                                                       | ) - Internet Explorer                                                                                                   | -                                           |                              | the state of the state of the s | -                        | - 1                         |                                | x        |
|---|-----------------------------------------------------------|----------------------------------------------------------------------------------------------------|----------------------------------------------------------------------------------------------------|---------------------------------------------|------------------------------|----------------------------------------------------------------------------------------------------|--------------------------|-----------------------------|--------------------------------|----------|
|   | <i>ế</i> https://v                                        | www.servizi2. <b>isidata.net</b> /SSDi                                                                          | datticheCO/Allievi/Tasse/TasseMAV.a                                                                                     | spx                                         |                              |                                                                                                    |                          |                             |                                | <b>A</b> |
|   |                                                           | ¢                                                                                                    | 🥶 📰 Tasse pagabili co                                                                                                   | n procedu                                   | ra MAV\I                     | (UV(PagoP                                                                                                    | PA)                      |                             |                                |          |
|   | In questa li                                              | ista sono presenti le tasse p                                                                                   | oagabili mediante procedura MAV\IU                                                                                      | V(PagoPA).                                  |                              |                                                                                                    |                          |                             |                                |          |
|   | <ul> <li>Per più t<br/>presente<br/>utilizzare</li> </ul> | asse aventi <u>stesso C.C.\Iba</u><br>e nella colonna <i>Seleziona</i> . In<br>e il link <i>GENERA UNICO BO</i> | <u>in</u> è possibile stampare un unico boll<br>n questo caso se le tasse hanno data<br>LLETTINO PER LE TASSE SELEZIONA | lettino .pdf con<br>a di scadenza d<br>NTE. | la somma d<br>liverse sarà : | legli importi, s<br>stampata la m                                                                                                    | elezionand<br>eno recent | ole col seg<br>e. Per il bo | no di spunta<br>Slettino unico |          |
|   | Per stam                                                  | npare un bollettino .pdf rela                                                                                   | tivo ad una singola tassa cliccare su                                                                                   | l link CREA BO                              | LLETTINO PL                  | ER QUESTA TA                                                                                                    | SSA prese                | nte nella c                 | olonna MAV\P                   | agoPA.   |
|   | G,                                                        | Attenzione: è possib                                                                                            | ile generare ancora 4 bollett                                                                                           | ini MAV\IU                                  | /(PagoPA)                    | ) in attesa d                                                                                                    | li pagam                 | iento.                      |                                |          |
|   |                                                           | -                                                                                                    | _                                                                                                    |                                             |                              |                                                                                                    |                          |                             |                                |          |
|   |                                                           | A UNICO BOLLETTINO PER<br>SE SELEZIONATE                                                                        |                                                                                                    |                                             |                              |                                                                                                    |                          |                             |                                |          |
|   | Sele<br>ziona                                             | MAV\PagoPA                                                                                                    | Tipo tassa                                                                                                    | Imp.<br>versamento                          | A/A:                         | Scadenza<br>versamento                                                                                                    | N°<br>Versam.            | Data<br>versam.             | C.C.\Iban T                    | "^       |
|   |                                                           | CREA BOLLETTINO PER<br>QUESTA TASSA                                                                             | ASSICURAZIONE                                                                                                    | 7                                           | 2017/2018                    | 15/10/2018                                                                                                    |                          |                             | 59365007                       |          |
|   | <                                                         | Î                                                                                                    |                                                                                                    |                                             |                              |                                                                                                    |                          |                             | >                              | ~        |
|   |                                                           |                                                                                                    |                                                                                                    |                                             |                              |                                                                                                    |                          |                             |                                |          |

Si aprirà un documento .pdf (come immagine sotto riportata) per PAGARE il pago pa. Attenzione ai pop up bloccati che potrebbero non permettere la corretta apertura della finestra.

#### PROCEDERE CON IL PAGAMENTO DEL BOLLETTINO IUV (PAGOPA) AVVISO DI PAGAMENTO

pagoPA è un sistema per rendere più semplici, sicuri e trasparenti tutti i pagamenti verso la Pubblica Amministrazione. pagoPA è adottato obbligatoriamente da tutte le Pubbliche Amministrazioni.

pagoPA permette di pagare tributi, tasse, utenze, rette, quote associative, bolli e qualsiasi altro tipo di pagamento verso le Pubbliche Amministrazioni centrali e locali, ma anche verso altri soggetti, come le aziende a partecipazione pubblica, le scuole, le università, le ASL.

pagoPA non è un sito dove pagare, ma un sistema di pagamenti standard adottato da Banche e altri istituti di pagamento. Si possono effettuare i pagamenti:

- presso le agenzie della tua banca;
- utilizzando l'home banking della tua banca (dove trovi i loghi CBILL o pagoPA);
- presso gli sportelli ATM della tua banca (se abilitati);
- presso i punti vendita di SISAL, Lottomatica e ITB;
- portali dedicati

Anagrafica Esami sostenuti e Piano Studi Controllo Crediti Controllo Crediti D.M. 124 Tasse Stampe Allega documentazione Invia Domanda

#### DOMANDA ANCORA NON INVIATA

- Allegare documentazione ISEE (no per i propedeutici)
- Per i vincitori LAZIODISCO allegare dichiarazione "idoneità/vincitore" (no per i propedeutici)

- Per chi è in possesso dell'invalidità superiore al superiore al 66% e/o riconoscimento di handicap aisensi dell'art. 3, c. 1, della Legge 104/92 allegare documentazione

# ATTIVITA' A SCELTA DELLO STUDENTE (immatricolazioni -nuovi iscritti)

All'atto dell'iscrizione lo studente nuovo immatricolato ai corsi di triennio e biennio può indicare UNA attività a scelta tramite la seguente procedura:

| Anagrafica | Esami sostenuti e Piano Studi | Controllo Crediti        | Controllo Crediti D.M. 124       | Tasse Stampe                                                      | Allega doo                                             | umentazione                                                | Invia Domanda                                                                    |                                                                  |
|------------|-------------------------------|--------------------------|----------------------------------|-------------------------------------------------------------------|--------------------------------------------------------|------------------------------------------------------------|----------------------------------------------------------------------------------|------------------------------------------------------------------|
| -          |                               |                          |                                  | DOM                                                               | ANDA A                                                 | NCORA I                                                    | NON INVIAT                                                                       | A                                                                |
|            | Finchè la segret              | eria non effettua la reg | istrazione della richiesta di In | MI SOSTENUTI I<br>n è possibile modificare d<br>mmatricolazione è | E PIANO ST<br>lati inseriti a suo te<br>possibile modi | JDI - per la<br>mpo per la richiesta<br>ficare i dati (ecc | richiesta di Imma<br>di Ammissione presentata ecce<br>tetto i dati anagrafici) n | atricolazione<br>etto l'importo ISEE/U.<br>el periodo di apertur |
|            |                               | U                        | CARATTERIZZANTI e D              | I BASE (obbligatori e no                                          | n)                                                     | Affini                                                     | A scelta dello studente                                                          | Inserisci altro Esan                                             |
|            |                               |                          | Filt                             | ra esami:   Tutti                                                 | V                                                      | per Area:                                                  | utte                                                                             |                                                                  |

2021/2022

#### Conservatorio "Santa Cecilia" – Roma -Procedura di registrazione ISIDATA

| Inserimento Pia                         | ino Studi - Google Chrom                                                                      | e <b>The state of the state of th</b> | -                        |                                                                                                    | >                      |
|-----------------------------------------|-----------------------------------------------------------------------------------------------|----------------------------------------------------------------------------------------------------|--------------------------|----------------------------------------------------------------------------------------------------|------------------------|
| 1 isi                                   | data.net/SSDidattiche                                                                         | CO/Immatricolazioni/GestionePSbis.as                                                                                                    |                          | 2                                                                                                    |                        |
| <sup>®</sup> N∉ colonna<br>cors si vuol | "Durante l'anno del corso<br>e fare durante il primo o il<br><sup>OV</sup> I corsi a cui ci s | di indirizzo" inserire l'anno del corso di indirizzo e ante il quale si intende iscriversi al corso selezionato,<br>secondo anno scrivere 1 o 2. Per un biennale, su vuole fare al primo anno scrivere 1.<br><u>Tutti   Iscrivi Corsi selezionati partendo dall'Anno Accad. 2021/2022!');</u><br>i desidera iscrivere si selezionano cliccando sull'apposita casellina di selezione presente nell'ultima colonna                                                                                                    | Es.: per u<br>🔍 Cl<br>a. | n trie<br>ERC/                                                                                                    | , se il<br><u>Vedi</u> |
| Durante, anno de<br>corso di indirizzo  | lper l'Anno di Iscriz.                                                                        | del corso fondamentale di                                                                                                    | <u>Cre</u><br>diti       | C. series and series and series a | :                      |
| 3                                       | 1                                                                                             | A scelta dello studente (tr)                                                                                                    | 6                        |                                                                                                    |                        |
| 3                                       | 1                                                                                             | ACCOMPAGNAMENTO PIANISTICO - PRASSI ESECUTIVE E REPERTORI DELL'ACCOMPAGNAMENTO E DELLA<br>COLLABORAZIONE AL PIANOFORTE I                                                                                                    | 18                       |                                                                                                    |                        |
| 3                                       | 1                                                                                             | ACCOMPAGNAMENTO PIANISTICO - PRASSI ESECUTIVE E REPERTORI DELL'ACCOMPAGNAMENTO E DELLA<br>COLLABORAZIONE AL PIANOFORTE II                                                                                                    | 24                       |                                                                                                    |                        |
| 3                                       | 1                                                                                             | ACCOMPAGNAMENTO PIANISTICO - PRASSI ESECUTIVE E REPERTORI DELL'ACCOMPAGNAMENTO E DELLA<br>COLLABORAZIONE AL PIANOFORTE III                                                                                                    | 18                       |                                                                                                    |                        |
| 3                                       | 1                                                                                             | Accordature e temperamenti (tr)                                                                                                    | 4                        |                                                                                                    |                        |
| 3                                       | 1                                                                                             | Acustica musicale (tr)                                                                                                    | 3                        |                                                                                                    |                        |
| 3                                       | 1                                                                                             | ALTRO STRUMENTO A CORDE                                                                                                    | 6                        |                                                                                                    |                        |
| 3                                       | 1                                                                                             | ALTRO STRUMENTO A TASTIERA                                                                                                    | 6                        |                                                                                                    |                        |
| 3                                       | 1                                                                                             | Analisi compositive della musica per orchestra di fiati (tr)                                                                                                    | 6                        |                                                                                                    |                        |
| 3                                       | 1                                                                                             | ANALISI DELLA MUSICA ELETROACUSTICA                                                                                                    | 6                        |                                                                                                    |                        |
| 3                                       | 1                                                                                             | Analisi della musica elettroacustica (tr)                                                                                                    | 3                        |                                                                                                    |                        |
| 3                                       | 1                                                                                             | Analisi delle forme compositive                                                                                                    | 6                        |                                                                                                    |                        |
| 3                                       | 1                                                                                             | Analisi delle forme compositive e performative del jazz                                                                                                    | 6                        |                                                                                                    |                        |
| 3                                       | 1                                                                                             | ANALISI SINTESI ED ELABORAZIONE DEL SUONO                                                                                                    | 10                       |                                                                                                    |                        |
| 3                                       | 1                                                                                             | Armonia e contrappunto                                                                                                    | 10                       |                                                                                                    |                        |
| 3                                       | 1                                                                                             | Armonia jazz (tr)                                                                                                    | 6                        |                                                                                                    |                        |
| 3                                       | 1                                                                                             | Arpa Prassi esecutiva e repertori II                                                                                                    | 24                       |                                                                                                    |                        |
| 3                                       | 1                                                                                             | Arpa Prassi esecutiva e repertori III (TRIENNIO)                                                                                                    | 18                       |                                                                                                    |                        |
|                                         |                                                                                               |                                                                                                    |                          |                                                                                                    |                        |

- dal menù in alto cliccare su "ESAMI SOSTENUTI E PIANO STUDI";
- dal menù centrale cliccare a scelta dello studente;
  - 1) digitare il numero 1 nella casella
  - **2)** mettere la spunta alla casella rossa "corsi da iscrivere" solo per il corso a scelta dello studente
  - 3) cliccare su iscrivi corso selezionato

| 1 |         | data  | SERVIZ   | I PER (   | GLI STU                   | JDENTI - Data odierna               | a: 01/10/2  | 2021 10:58:15    |                                                                           |                                                                                  |                                     |                      |                                                                                  | _           |                                                          | _                                                        |                                                      | _                                                                                           | _                                          | _                                             |
|---|---------|-------|----------|-----------|---------------------------|-------------------------------------|-------------|------------------|---------------------------------------------------------------------------|----------------------------------------------------------------------------------|-------------------------------------|----------------------|----------------------------------------------------------------------------------|-------------|----------------------------------------------------------|----------------------------------------------------------|------------------------------------------------------|---------------------------------------------------------------------------------------------|--------------------------------------------|-----------------------------------------------|
|   | grafica | Esami | i sosten | uti e Pia | no Stud                   | li Controllo Crediti                | Control     | lo Crediti D.I   | M. 124 Ta                                                                 | sse Stampe                                                                       | Allega                              | docur                | nentazi                                                                          | one 1       | Invia D                                                  | oman                                                     | da                                                   |                                                                                             |                                            |                                               |
|   |         |       |          |           |                           |                                     |             |                  |                                                                           | DOM                                                                              | ANDA                                | AN                   | COR                                                                              | AN          |                                                          | NV.                                                      | IATA                                                 |                                                                                             |                                            |                                               |
|   |         |       |          |           |                           |                                     |             |                  | CONTRACTOR OF THE                                                         | OCTEMUTT                                                                         | DIANO                               | CTUD                 | 2                                                                                | 1.1.1.1     | 1121112                                                  |                                                          |                                                      |                                                                                             |                                            |                                               |
|   |         |       |          | Finch     | è la segr                 | eteria non effettua la re           | egistrazior | ne della richies | Non è pos                                                                 | sibile modificare o                                                              | ati inseriti a<br>possibile r       | suo temp<br>nodifica | I - per<br>o per la rici<br>are i dati                                           | hiesta di / | Chiest<br>Ammission<br>to i dati                         | a di .<br>e presen<br>anagr                              | tata eccetto l'<br>afici) nel p                      | colazione<br>importo ISEE/U.<br>eriodo di ape                                               | ertura Ricl                                | ieste di                                      |
|   |         |       |          | Finch     | è la segr                 | eteria non effettua la ro           | egistrazior | ne della richies | Non è pos<br>Non è pos<br>sta di Immat                                    | sibile modificare o<br>ricolazione è                                             | ati inseriti a<br>possibile r       | sio temp<br>nodifica | I - per<br>o per la rici<br>are i dati<br>Affini                                 | i (eccet    | Ammission<br>to i dati                                   | a di .<br>e presen<br>anagr<br>dello stu                 | Immatri<br>atata eccetto l'<br>afici) nel p<br>dente | colazione<br>importo ISEE/U,<br>eriodo di ape<br>Inserisci altro                            | ertura Ricl<br>Esame                       | ieste di                                      |
|   | -       |       |          | Finch     | è la segr                 | eteria non effettua la re           | egistrazior | ne della richies | Non è pos<br>Non è pos<br>sta di Immat                                    | sibile modificare o<br>ricolazione è<br>(obbligatori e no<br>ami: Tutti          | ati inseriti a<br>possibile r<br>n) |                      | I - per<br>o per la rici<br>are i dati<br>Affini<br>per Area:                    | i (eccet    | Ammission<br>to i dati<br>A scelta                       | a di .<br>e presen<br>anagr<br>dello stu                 | Immatri<br>atata eccetto l'<br>afici) nel p<br>dente | COTAZIONE<br>importo ISEE/U.<br>eriodo di ape<br>Inserisci altro                            | ertura Rich<br>Esame                       | ieste di<br>  <mark>X Eli</mark> i            |
|   | . Elim. | A.A.  | Anno Ai  | Finch     | è la segr<br>Con<br>Esame | eteria non effettua la re<br>Scuola | egistrazior | e della richies  | ESAMI So     Non è pos     sta di Immat     ANTI e DI BASE     Filtra esa | isibile modificare o<br>ricolazione è<br>(obbligatori e no<br>ami: Tutti<br>Area | n)<br>Crediti                       | suo temp<br>modifica | I - per<br>oper la rici<br>are i dati<br>Affini<br>per Area:<br>Event.<br>Laurea | i (eccet    | Ammission<br>to i dati<br>A scelta<br>tte<br>N°<br>Comm. | a di .<br>e presen<br>anagr<br>dello stu<br>Ses<br>sione | Immatri<br>afici) nel p<br>dente  <br>A.A.<br>Esame  | COTAZIONE<br>importo ISEE/U.<br>eriodo di ape<br>Inserisci altro<br>V<br>Tipo<br>compimento | ertura Ricl<br>Esame<br>Risultato<br>esame | ieste di<br>  <u>X Elin</u><br>Luogo<br>esame |

Selezionare la voce:

01 -tr- a scelta dello studente (se studente di TRIENNIO)

#### 02 -bn- a scelta dello studente (se studente di BIENNIO)

cliccare sull'icona e compilare la sezione "note esame", in basso, scrivere per esteso l'esatta e completa denominazione del corso scelto cosìcome riportata nei piani dell'offerta formativa presenti sul sito e il nome del docente, cliccare in alto su "salva".

#### concludere l'immatricolazione inviando la domanda

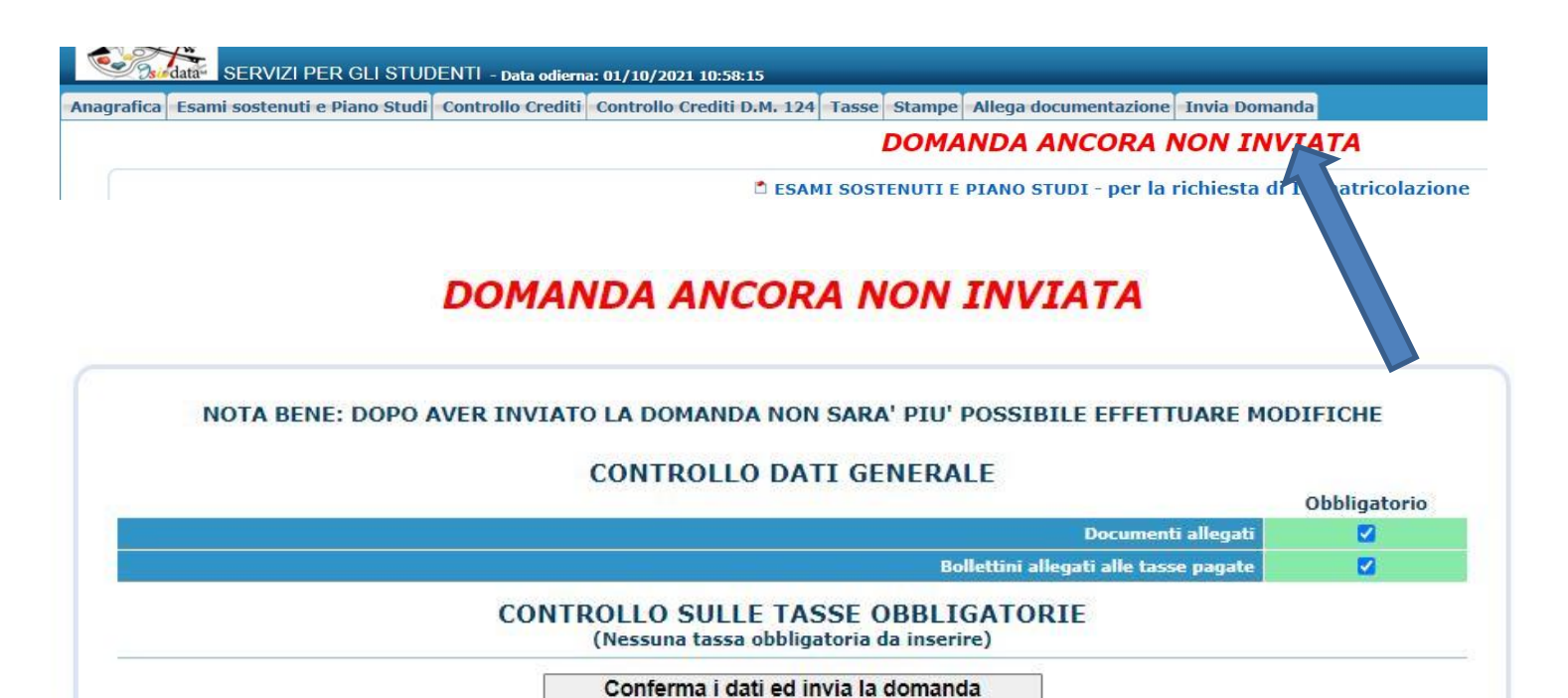

Grazie